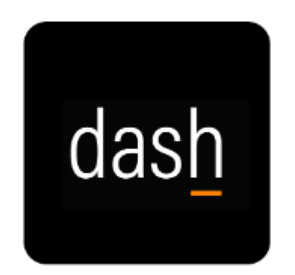

## Employee Added Goals

- 1. Login to dash.tennessee.edu
- 2. Select the Employee Self-Service, Finance, Human Resources, Facilities tile.
- 3. Under the Me tab, Select the Career and Performance icon.
- 4. Click Goals
- 5. Select the appropriate **Review Period** from the drop-down menu
- 6. Change **Goal Plan** to **Staff Performance Goals** for the appropriate review period
- 7. Click Add
- 8. Choose a goal from the Goal Library (optional)
- 9. Enter a Goal Name
- 10. Enter a **Description** of the goal
- 11. Select a Start Date
- 12. Choose a **Category**
- 13. Optional fields to enter:
  - a. Target Completion Date
  - b. Status
  - c. Success Criteria
  - d. Measurements
  - e. Tasks
  - f. Target Outcomes
- 14. Once all relevant fields are complete, click Save and Close

Note: To keep your goal as a draft, select **Private**, this will prevent your goal from being shared with your supervisor.

If creating multiple goals, create all goals before proceeding to the next step.

## 15. Click Submit

- 16. Enter Comments and Attachments as needed
- 17. Click Submit